## 自学自習のための仮想型端末利用マニュアル

| • | はじめに           | 1 |
|---|----------------|---|
| ٠ | 利用できる OS と台数制限 | 1 |
| ٠ | 利用方法           | 1 |
| ٠ | 自学自習予約のキャンセル方法 | 6 |

## ◆ はじめに

仮想型端末サービスはサテライトや OSL に設置している固定型端末とは別に、学内のサ ーバで管理された仮想マシンに Web ブラウザでリモート接続して利用するサービスです。 仮想型端末では、固定型端末と同等のアプリケーションや環境が利用できますので、今まで 大学のサテライトや OSL に行く必要があった自学自習を、自宅や普通教室などで時間や場 所を選ばずにリモート接続してレポートの続きなどをすることができます。

このマニュアルでは、仮想型端末を利用する授業を履修していない方の利用方法を説明 しています。自学自習予約後に仮想型端末の準備が完了するのに 10 分程度かかることがあ りますので、接続エラーになる場合はしばらく後に再接続してご利用ください。

◆ 利用できる OS と台数制限

Windows 10 と Ubuntu が利用できます。それぞれ利用可能な台数に制限がありますので、 長時間の予約は控えてゆずり合ってご利用ください。

◆ 利用方法

 ①ネットワークに接続していない場合は、接続してください。学内の場合は KUINS-Air が利用できます。
 仮想型端末は学内限定サービスです。自宅等の学外から接続する場合は、
 KUINS の IKEv2 などの VPN サービスを使って学内ネットワークにアクセスしてから利用 してください。

●—KUINS(学外からの接続)

http://www.iimc.kyoto-u.ac.jp/ja/services/kuins/vpn/ ※2020/5/22 より当面の間、学内限定の制限を解除いたします。仮想型端末サービスの利用 の際は、VPN 接続をせずそのままご利用ください。 ②Web ブラウザでポータルサイトにアクセスします。

- https://vdi.ecs.kyoto-u.ac.jp/
   ※学外から接続すると Time-out となりエラー画面が表示されます。学内ネットワークに接続してからアクセスしてください。
- ③「Shibboleth」(シボレス)ボタンをクリックします

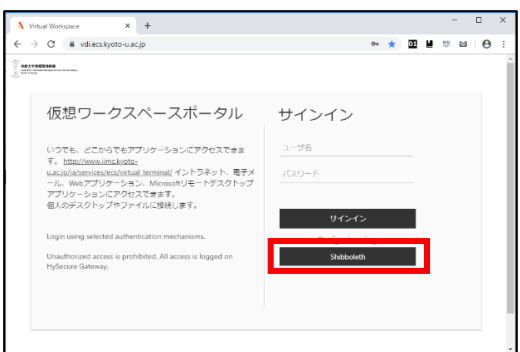

③「Shibboleth」(シボレス)ボタンをクリックして、ECS-ID または SPS-ID でログインしてください。

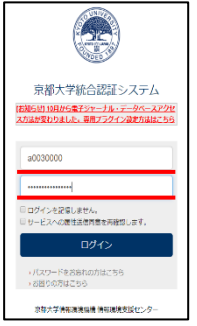

④ログインが完了するとお知らせ情報のページが表示されます。
 「予約」または
 「私の予約」をクリックしてください。予約一覧画面が表示されます。

| L W J L &                                            | / ) / .                         |                                    | C V * 0 J / h J                         | 見凹凹                    | 小衣小              | C 41            |
|------------------------------------------------------|---------------------------------|------------------------------------|-----------------------------------------|------------------------|------------------|-----------------|
| 🐧 Virtual Workspace                                  | × +                             |                                    |                                         |                        | -                |                 |
| $\leftrightarrow$ $\rightarrow$ $C$ $\oplus$ vdiecsk | yoto-u.ac.jp/saml-sso/?us       | er=a0030000&org=default&samIkey=sa | nl_1e6d7d0e1b9d16ee071b2aefc194f64736a6 | ie8bc8taccess_method 🕇 | 2 🖸 🖬 😤 🖬        | Θ:              |
| <b>N</b> accops                                      | 20                              |                                    | A A A                                   | キーボード 日本語 (ja-JP) →    | ようごそ a00300      | 00- 🚺           |
| .⊨ ダッシュボード                                           | お知らせ情報                          |                                    |                                         |                        |                  |                 |
| 目 私の予約                                               |                                 |                                    |                                         | 8                      | 素するテキストを入        | Gol 🛛           |
|                                                      | アナウンスの経知                        | タイトル                               | 内容                                      |                        |                  |                 |
|                                                      | <ol> <li>General</li> </ol>     | 仮想型端末接続時にクリップボ                     | 仮想型端末接続時にクリップボードのエラー                    | メッセージまたは機能の許可          | を求めるダイアログが表示     | L               |
|                                                      | General                         | 自学自習予約のやり方                         | 1. (予約)画面の上部メニューから(新しい予約                | 句(缺勅アイコン)をクリック         | フしてください 2. [オプシ  |                 |
|                                                      | 6 General                       | Ubuntu でブラウザを使う場合は                 | Firefox を起動すると一部の利用者でフリース               | (が発生することがあります。         | Ubuntu でブラウザを使用  | 1               |
|                                                      | <ol> <li>General</li> </ol>     | 右Shiftキーを押しながら文字を                  | 右Shiftキーを押しながら文字を連続して入力                 | した際、一部のキー(記号な          | ど)で 違う文字が入力され    | 1               |
|                                                      | General                         | VDIに接続すると、「Connection              | VDIに接続すると、以下のエラーメッセージ)                  | が表示されログイン出来ない場         | 合があります。 Connecti | o               |
|                                                      | General                         | 科目自留予約で指定した時刻に                     | 伝想型端末の和目自留予約を行い、推定した                    | 時刻になっても予約の状態が          | オレンジ色の「動作中」で     | 5               |
|                                                      | <ol> <li>General</li> </ol>     | 「接続」ボタンを押してもVDIに                   | VDIの予約から「接続」ボタンを押した際に                   | 以下のような現象が発生するこ         | とがあります。 ・フリー     |                 |
|                                                      | 6 General                       | Ubuntu でキーボードを us に変               | Ubuntu でのキーボード入力を [us] キーボー             | ドに変更すると、以降 [us] 設3     | とのままになる問題が発生     |                 |
|                                                      | 6 General                       | ショートカットキー「Ctrl」+「…                 | VDI上でEmacsなどのソフトウェアを使用中、                | ショートカットキー「Ctrl」・       | ・「W」を入力するとタブ     |                 |
|                                                      | General                         | MacBookAir (JISキーボード) で…           | 製品不具合により、JIS キーボードの MacOS               | + Safari で仮想型端末に接続・    | P. 「かな」ボタンを押下    |                 |
|                                                      |                                 |                                    | 表示 1 - 10 の 11 アイテム                     |                        | < 1              | 2               |
|                                                      | Copyright 8 2019, Accops System | is Pvt. Ltd. All Rights Received.  |                                         | 2019/11/28 Thursday 10 | B HyWonschules   | -ジョン 3.3.0.1001 |

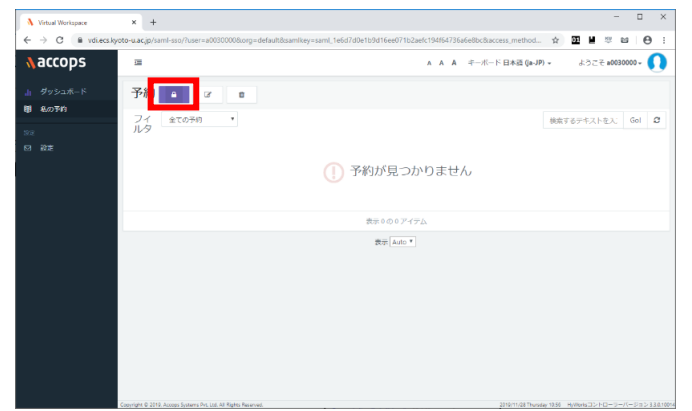

⑤「新しい予約の追加」をクリックしてください。自学自習の予約画面が表示されます。

⑥予約対象に「自学自習の予約」を選択します。

| ● いたいはいのの       ▲       -       -       -       -       -       -       -       -       -       -       -       -       -       -       -       -       -       -       -       -       -       -       -       -       -       -       -       -       -       -       -       -       -       -       -       -       -       -       -       -       -       -       -       -       -       -       -       -       -       -       -       -       -       -       -       -       -       -       -       -       -       -       -       -       -       -       -       -       -       -       -       -       -       -       -       -       -       -       -       -       -       -       -       -       -       -       -       -       -       -       -       -       -       -       -       -       -       -       -       -       -       -       -       -       -       -       -       -       -       -       -       -       -       -       -       - <t< th=""><th></th><th></th><th></th></t<>                                                                                                    |                     |                                                                                                    |                                 |
|----------------------------------------------------------------------------------------------------|---------------------|----------------------------------------------------------------------------------------------------|---------------------------------|
|                                                                                                    | 👌 Virtual Workspace | × +                                                                                                    | - 🗆 ×                           |
| <ul> <li>▲ A A +</li></ul>                                                                                                    | € → C 🔒 vdi.ecs.ky  | oto-u.ac.jp/saml-sso/?user=a0030000&org=default&samlkey=saml_1e6d7d0e1b9d16ee071b2aefc194f64736a6e8bc&access_method 😭 | 01 🖬 👳 📾 \varTheta :            |
| ● ダウシュホート<br>● ダウシュホート<br>● ボンボート<br>● ボンボート<br>● ボート<br>● ボート<br>● ボート<br>● ボーー<br>● ボーー<br>●                                                                                                    | Aaccops             | Ⅲ A A A キーボード日本語 (JaJP) ▼                                                                                             | ようごそ #0030000 - 🕠               |
| B 80360         902653-A         R 7 8209           B 808090         902653-A         R 7 8209           9028090         902090         R 7 8: 9080002048768           1-6/12/0-18         R 7 8: 9080002048768           0:         0:           0:         0:           0:00(8)         RAMME:           CU -         R 7 +7202                                                                                                    |                     | 新しい予約の追加                                                                                                    |                                 |
| 20       22       24/14/29       91/20/20-10       67/20       67/20       67/20       67/20       67/20       67/20       67/20       67/20       67/20       67/20       67/20       67/20       67/20       67/20       67/20       67/20       67/20       67/20       67/20       67/20       67/20       67/20       67/20       67/20       67/20       67/20       67/20       67/20       67/20       67/20       67/20       67/20       67/20       67/20       67/20       67/20       67/20       67/20       67/20       67/20       67/20       67/20       67/20       67/20       67/20       67/20       67/20       67/20       67/20       67/20       67/20       67/20       67/20       67/20       67/20       67/20       67/20       67/20       67/20       67/20       67/20       67/20       67/20       67/20       67/20       67/20       67/20       67/20       67/20       67/20       67/20       67/20       67/20       67/20       67/20       67/20       67/20       67/20       67/20       67/20       67/20       67/20       67/20       67/20       67/20       67/20       67/20       67/20       67/20       67/20       67/20       67/20                                                                                                    | 間 私の予約              |                                                                                                    | WA Exception                    |
| 0 日本         サロルキ         東京島・サロ島のカスタム長平高。           ゴームドマスター協用         東京島・市田区市のオロ         長平広・大口           ゴームドマスター協用         日本         日本           ゴームドマスター協用         日本         日本           ビーンジャンクロー協用         日本         日本           ジロンクロービージャンクロー協用         日本         日本           ジロンクローション         日本         日本           ジロンクローション         日本         日本           ジロンクローシ                                                                                                    |                     | 日子目前の学校 学校スクシュール                                                                                                    | ++>=>                           |
| コールドマスター<br>第2日<br>1-ルドマスター<br>1-ルドマスター<br>1-ルビアスター<br>1-ルビアス<br>1-ルビアス<br>1-ル                                                                                                    |                     | 予約対象 自学自留の予約 ・ 、 、 、 、 、 、 、 、 、 、 、 、 、 、 、 、 、 、                                                                    |                                 |
|                                                                                                    |                     | ゴールドマスター 選択                                                                                                    |                                 |
|                                                                                                    |                     | 表示名 目学目留の予約                                                                                                    |                                 |
|                                                                                                    |                     | 44日日間(0/27年)                                                                                                    |                                 |
|                                                                                                    |                     | ゴールドマスター情報                                                                                                    |                                 |
| 1405(16)-<br>RAMMA<br>CRU-<br>CRU-<br>CRU-<br>日本シングル<br>CRU-<br>日本シングル<br>CRU-<br>CRU-<br>C |                     | 名前 -<br>OS -                                                                                                    |                                 |
| RAMME -<br>CRU -<br>CRU -<br>CRU -                                                                                                    |                     | HDD(GB) -                                                                                                    |                                 |
| スペ キャンセル     Gapget # 214 Assays Spanse AA 124 M Span Stevent 2014 11-10 - 10-14-14-13-121-1015     Gapget # 214 Assays Spanse AA 124 M Span Stevent 2014 11-14 - 141-141-141-141-141-141-141-1                                                                                                    |                     | RUMI(MB) -<br>CPU -                                                                                                   |                                 |
| ペル キャンセル<br>Capage # 214 Assign Space AN 124 M Spin Tennel<br>2019 128 Tennel 114 (1998) 114-114-114-114                                                                                                    |                     |                                                                                                    |                                 |
|                                                                                                    |                     |                                                                                                    |                                 |
|                                                                                                    |                     |                                                                                                    |                                 |
| Copyort & 2114, Koopa System AX, 102, MA Right Thermal. 2019;11:21 Threading, 11-10                                                                                                    |                     |                                                                                                    | 次へ キャンセル                        |
| Copyright & 2019. Accops Systems Pix, List. All Rights Reserved. 2019/11/08 Thursday 11:18 Hyllobid:3:2> h(3 - 5-/5-2) 1.2:100.                                                                                                    |                     |                                                                                                    |                                 |
|                                                                                                    |                     | Copyright & 2019, Accops Systems Pie. Ltd. All Rights Reserved. 2019/11/28 Thumday 11:18                              | HyWorksコントローラーバージョン 3.3.0.10014 |

⑦ゴールドマスターに自習したい OS を選択します。

- Windows10 に接続する場合は、「self-study-win10」
- Ubuntu に接続する場合は、「self-study-ubuntu」

| 👌 Virtual Workspace | × +                                                              |                                          |                                 | - 0 ×                      |
|---------------------|------------------------------------------------------------------|------------------------------------------|---------------------------------|----------------------------|
| ← → C â vdiecs.ky   | oto-u.ac.jp/saml-sso/?user=a00300008.org=default8                | samlkey=saml_9a1919b3309d55c8508512188c5 | 52f6949cc701198taccess_method 😭 | 2 ■ ⇔ ⊨   ⊖ :              |
| accops              | 3                                                                | А                                        | A A キーボード日本語(ja-JP) *           | ようこそ #0030000 - 🕠          |
|                     | 新しい予約の追加                                                         |                                          |                                 |                            |
| 間私の予約               | 自学自習の予約 予約スケジュール                                                 |                                          |                                 | 次へ キャンセル                   |
|                     | 予約対象 自学自動の予約                                                     |                                          | 表示名:予約用のカスタム表示名。                |                            |
|                     | ゴールドマスター<br>王ールドマスターの<br>表示名<br>ゴールドマスターの<br>self-study-win10    | ¥ ?:<br>迎?:<br>?!狙?:                     |                                 |                            |
|                     | З-Л<br>HDD/G8<br>RAMME<br>CPU                                    |                                          |                                 |                            |
|                     |                                                                  |                                          |                                 | 次へ キャンセル                   |
|                     | Copyright IB 2010, Accops Systems Pet. Ltd. All Rights Reserved. |                                          | 2019/11/28 Thursday 11:22 >>    | yWorksコントローラーバージョン13010014 |

⑧「次へ」ボタンをクリックします。

| Virtual Workspace     | × +                                       |                                                      | - 🗆 ×                                                       |
|-----------------------|-------------------------------------------|------------------------------------------------------|-------------------------------------------------------------|
| ← → ♂ (iii vdi.ecs.k) | yoto-u.ac.jp/saml-sso/?user=a00           | 30000&org=default&samlkey=saml_9a1919b3309d55c850    | 8512188c52f6949cc70119&iaccess_method 😭 🔟 🞽 😾 😝 🛛 😆         |
| <b>N</b> accops       | 30                                        |                                                      | A A A キーボード日本語(ja-JP) + ようごそ a0030000 + 🚺                   |
| Jh ダッシュボード            | 新しい予約の追                                   | 加                                                    |                                                             |
| 団 私の予約                | 自学自習の予約 予約スペ                              | マシュール                                                | 次へ キャンセル                                                    |
| 1922.                 |                                           |                                                      |                                                             |
| 10 RC                 | 予約対象                                      | 自学自習の予約                                              | 予約する・予約は、利目または目学学習のいずれかで行うこと<br>ができます                       |
|                       | 表示名                                       | weinstudy-addinia<br>表示名の入力                          |                                                             |
|                       | ゴール                                       | ドマスター情報                                              |                                                             |
|                       |                                           | 名前 - self-study-ubuntu<br>OS - Ubuntu Linux (64-bit) |                                                             |
|                       | _                                         | HDD(GB) - 40                                         |                                                             |
|                       |                                           | CPU - 2                                              |                                                             |
|                       |                                           |                                                      |                                                             |
|                       |                                           |                                                      |                                                             |
|                       | L                                         |                                                      | 次へ キャンセル                                                    |
|                       |                                           |                                                      |                                                             |
|                       | Copyright @ 2019, Access Systems Pvt. Ltd | . All Rights Reserved.                               | 2010/11/28 Thunday 11:05 HyWorks 3 > 1-0-7-/(-75) 23.0.1001 |

⑩自習を行うスケジュールを登録します。

- ・ 開始時間:利用を開始する時間を設定します(現在時刻から5分後以降)
- ・ 終了時間:利用を終了する時間を設定します
- ・ 日付:利用する日付を設定します

スケジュールは右側のカレンダーからドラッグして設定することもできます。

| accops | yoto-u.ac.jp/saml-sso/<br>III | /?user=a0030 | 1000&iorg=default&isamiki | ey=saml_9a1919b3309d55cl | 8508512188c52f6949cc             | 70119&access_method ☆<br>キーボード 日本酒 (Ja-JP) + | び 単 準 留     ぶうこそ #003000 | •<br>••- <b>()</b> |
|--------|-------------------------------|--------------|---------------------------|--------------------------|----------------------------------|----------------------------------------------|--------------------------|--------------------|
|        | 新しい予約                         | 約の追加         | Π                         |                          |                                  | _                                            |                          |                    |
| 私の予約   | 自学自習の予約                       | 予約スケジ        | a-u                       |                          |                                  | 戻る                                           | 保存 🕴                     | ドヤンセル              |
|        | Г                             | 開始日          | 2019/11/28                | <b>#</b>                 | < > toda                         | V NOVEMBER 2                                 | 8, 2019                  | day                |
|        |                               | 開始時間<br>終了時間 | 11:45 O<br>13:30 O        |                          | 12:00 11:45 - 13:3<br>Self-Study | Thursday<br>0                                | •                        |                    |
|        |                               |              | 予約は、今から5分後にの              | Dみスケジュールできます             | 14:00                            |                                              |                          |                    |
|        |                               |              |                           |                          | 16:00                            |                                              |                          |                    |
|        |                               |              |                           |                          | 17:00                            |                                              |                          |                    |
|        |                               |              |                           |                          | 10:00                            |                                              |                          |                    |
|        | _                             |              |                           |                          |                                  | 戻る                                           | 保存 キ                     | キャンセル              |

①自学自習予約の設定が終わったら「保存」ボタンをクリックします。

予約一覧に登録表示されますので確認してください。

| 3 9 992.K~K<br>■ 80751<br>■ 27 1 210 21 21 21 21 21 21 21 21 21 21 21 21 21                                                                                                    | 30000 -       | ₹ a0030             | Succes 特許 Nar-TGAASYが活动に保存されました(Nor20,2018,1123 AAA)<br>国 A A A キーボード日本酒 (puDP) - ようごそ #0030000 - |                      |                 |                       |       |                       |    |              |       |            | ops        | accops |  |               |  |  |  |  |
|----------------------------------------------------------------------------------------------------|---------------|---------------------|---------------------------------------------------------------------------------------------------|----------------------|-----------------|-----------------------|-------|-----------------------|----|--------------|-------|------------|------------|--------|--|---------------|--|--|--|--|
|                                                                                                    |               |                     |                                                                                                   |                      |                 |                       |       |                       |    |              | 3     | a.         | 約          | 予約     |  | ダッシュボ<br>私の予約 |  |  |  |  |
| 全ての予約予約<br>名冊<br>永海<br>永海<br>秋海<br>中日日<br>日コード<br>第2<br>05556<br>75772<br>1149年間<br>0007音<br>第37772<br>1149年間<br>0007音<br>第37772<br>1149年間<br>0007音<br>第37772<br>第37772<br>第37772<br>第37772<br>第37772<br>第37772<br>第37772<br>第37772<br>第37772<br>第37772<br>第37772<br>第37772<br>第37772<br>第37772<br>第37772<br>第37772<br>第37772<br>第37772<br>第37772<br>第37772<br>第37772<br>第37772<br>第37772<br>第37772<br>第37772<br>第37772<br>第37772<br>第37772<br>第37772<br>1149年間<br>0007音<br>第37772<br>1149年間<br>0007音<br>第37772<br>1149年間<br>0007音<br>第37772<br>1149年間<br>0007音<br>第37772<br>1149年間<br>1149年間<br>1149年<br>1149年<br>1149<br>1149<br>1149<br>1149<br>1149 | Gol           | 卜在天                 | するテキス                                                                                             | 検索で                  |                 |                       |       |                       |    |              |       | 予約 *       | イ 全ての<br>夕 | 12     |  |               |  |  |  |  |
| Alia 4 単元名 94月1日 101-7年 112 0154 11 日 1154 年前 1154 年前                                                                                                    |               |                     |                                                                                                   |                      |                 |                       |       |                       |    |              |       | 約          | ての予約 予     | 全て     |  | 275           |  |  |  |  |
| ○ ■RevT0AAAN RevT0AAAN (第日学習書 ・ ・ UBumLubure/RevT0A) メディアと 301911/28 20191/128 (単語 算<br>1145年間 0130年間 第<br>51<br>あ示1・1017ペテム<br>音示[Adg *]                                                                                                    |               | 以限                  | 頭作                                                                                                | 了日时                  | R (4            | 開始日時                  | 予約作成者 | OS情報                  | 教室 | 科目 科<br>日コード | 予約対象  | 表示名        | 論          | *      |  |               |  |  |  |  |
| 8月11日17-15人<br>第第 <u>「Ado</u> *」                                                                                                    | 9天行前<br>仙道:0時 | 予約8<br>予約期後<br>15 秒 | 接続                                                                                                | 119/11/28<br>1:30 午後 | 1/28 21<br>F前 0 | 2019/11/2<br>11:45 午前 | メディアセ | Ubuntu Linux (64-bit) |    |              | 10788 | Res+T0AA5N | Res-TOAA5N | 0 🛡    |  |               |  |  |  |  |
| 表示[Ador*]                                                                                                    |               |                     |                                                                                                   |                      |                 |                       | 4     | 表示1・1の1アイテ            |    |              |       |            |            |        |  |               |  |  |  |  |
|                                                                                                    |               |                     |                                                                                                   |                      |                 |                       |       | 表示 Auto *             |    |              |       |            |            |        |  |               |  |  |  |  |
|                                                                                                    |               |                     |                                                                                                   |                      |                 |                       |       |                       |    |              |       |            |            |        |  |               |  |  |  |  |
|                                                                                                    |               |                     |                                                                                                   |                      |                 |                       |       |                       |    |              |       |            |            |        |  |               |  |  |  |  |
|                                                                                                    |               |                     |                                                                                                   |                      |                 |                       |       |                       |    |              |       |            |            |        |  |               |  |  |  |  |
|                                                                                                    |               |                     |                                                                                                   |                      |                 |                       |       |                       |    |              |       |            |            |        |  |               |  |  |  |  |
|                                                                                                    |               |                     |                                                                                                   |                      |                 |                       |       |                       |    |              |       |            |            |        |  |               |  |  |  |  |
|                                                                                                    |               |                     |                                                                                                   |                      |                 |                       |       |                       |    |              |       |            |            |        |  |               |  |  |  |  |

⑫予約時間になったら接続ボタンをクリックして仮想型端末に接続してください。

自学自習予約後に仮想型端末の準備が完了するのに 10 分程度かかることがありますの で、接続エラーになる場合はしばらく後に再接続してご利用ください。

| Nortual Workspace                                               | × +                                                             | - 🗆 X                                                                                                    |
|-----------------------------------------------------------------|-----------------------------------------------------------------|----------------------------------------------------------------------------------------------------|
| $\leftrightarrow$ $\rightarrow$ C $\hat{\mathbf{n}}$ vdi.ecs.ky | to-u.ac.jp/saml-sso/?user=a0030000&corg=default&samlkey=saml_9  | 1919b3309d55c8508512188c52/6949cc70119&access_method 😭 📴 🕌 🕮 🗎 😁 🗄                                                                                |
| <b>N</b> accops                                                 | 3                                                               | A A A キーボード日本語 (ja JP) + ようこそ a0030000 + 🌔                                                                                                    |
| JI ダッシュボード                                                      | 予約 🔺 🕝 🗯                                                        |                                                                                                    |
| 闘 私の予約                                                          | 7.4 (*********                                                  | - □ ×<br>an(Anner-200000000gediduditumitiyesand 30/97983004554500912188-201949kc.091198acces, method. ☆ 2 4 5 8 0 0 1<br>A A A 4 ←-ポーF 18月3(9-27) |
| 92                                                              | Ng                                                              | 0089 97 TATEA 444                                                                                                    |
| 12 80°E                                                         | 予約の実行                                                           |                                                                                                    |
|                                                                 | 利日コー<br>名前 表示名 予約対象 ド 数室                                        | OS情報 予約作成者 網幼日時 終了日時 <u>操作 状</u> 限                                                                                                    |
|                                                                 | ○ 🖵 Res-TOAASN Res-TOAASN 問意学問題                                 | Ubuntu Linux (M-bit) メディアセニ 2019/11/28 2019/11/28 2019/11/28<br>11:45 午前 01:30 午後<br>41部                                                          |
|                                                                 |                                                                 | 表示1-101アイテム                                                                                                    |
|                                                                 |                                                                 | 表示 Auto *                                                                                                    |
|                                                                 |                                                                 |                                                                                                    |
|                                                                 |                                                                 |                                                                                                    |
|                                                                 |                                                                 |                                                                                                    |
|                                                                 |                                                                 |                                                                                                    |
|                                                                 | logyright © 2019, Accops Systems Pvt. Ltd. All Rights Reserved. | 2019/11/28 Thursday 11:45 HyWerksコントローラーバーアッン3.3.8.1001                                                                                           |

⑬新しいタブが開き、OSのログイン画面が表示されます(画像は Ubuntu)

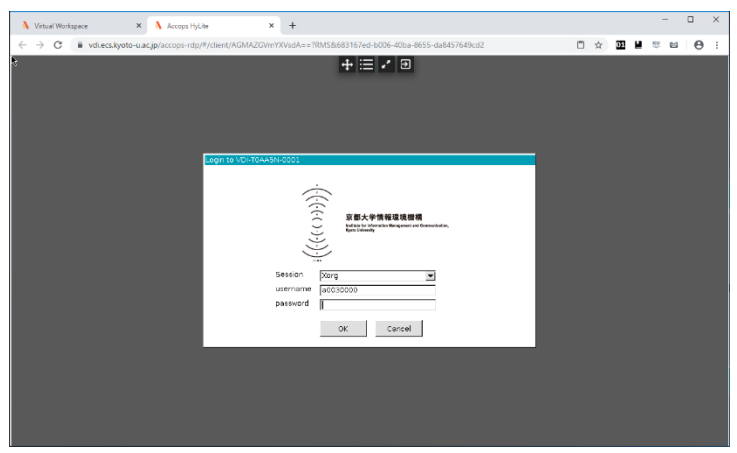

以下のアラートが表示された場合は、まだ接続する仮想型端末の準備ができていません。 しばらく後に再接続してください。準備完了までに 10 分程度かかることがあります。

| アラート                                                        |                        |
|-------------------------------------------------------------|------------------------|
| 予約ID'Res-ANOY3T''メディアセンター 教育支援テ<br>備ができていません。 しばらくしてからもう一度接 | ストアカウント0'は準<br>続してください |
|                                                             | ок                     |

◆ 自学自習予約のキャンセル方法

予約をキャンセルしたい場合は、予約一覧でキャンセルしたい予約を選択し、上部メニュ ーの「キャンセル」ボタンから予約をキャンセルしてください。

| 🐧 Virtual Workspace                                 | × +                            |                            |               |            |          |                       |                 |                        |                        |             | -                     |              |
|-----------------------------------------------------|--------------------------------|----------------------------|---------------|------------|----------|-----------------------|-----------------|------------------------|------------------------|-------------|-----------------------|--------------|
| $\leftrightarrow$ $\rightarrow$ C $\oplus$ vdi.ecs. | kyoto-u.ac.jp/saml-sso/?u      | user=a00300008             | org=default8a | iamlkey=sa | iml_9a19 | 19b3309d55c850851218  | 8c52f6949cc7011 | 98/access_me           | thod 🏠                 | 01 🗎        | 5 B                   | Θ :          |
| <b>≬</b> accops                                     |                                |                            |               |            |          |                       | A A 4-          | ボード 日本部                | i (ja-JP) 👻            | 435         | € a003000             | •- 🚺         |
|                                                     | 予約 🔺                           | 8 1                        | ı x           | 1          |          |                       |                 |                        |                        |             |                       |              |
| 聞 私の予約                                              | 74 +70                         |                            |               |            |          |                       |                 |                        | 10.07                  | **=*7       | h#1: 0                |              |
| 92                                                  | 1.9                            |                            |               |            |          |                       |                 |                        | 07.84                  | 90747       | PEA N                 | NI 🐱         |
| 12 B25                                              | 予約の実行                          |                            |               |            |          |                       |                 |                        |                        |             |                       |              |
|                                                     |                                | 表示名                        | 予約对錄          | 和日コー<br>ド  | 教室       | OS情報                  | 予約作成者           | 開始日時                   | 转了日时                   | 操作          | 联张                    |              |
|                                                     | 💿 🖵 R -TOAASN                  | Res-TOAA5N                 | 11日学自習        |            |          | Ubuntu Linux (64-bit) | メディアセ           | 2019/11/28<br>11:45 午前 | 2019/11/28<br>01:30 午後 | 接続          | Mire<br>予約終了進<br>44 形 | : 7 Bàllia 7 |
|                                                     |                                |                            |               |            |          |                       |                 |                        |                        |             |                       |              |
|                                                     |                                |                            |               |            |          | 表示1-1の1アイテ            | 4               |                        |                        |             |                       |              |
|                                                     |                                |                            |               |            |          | 表示 Auto *             |                 |                        |                        |             |                       |              |
|                                                     |                                |                            |               |            |          |                       |                 |                        |                        |             |                       |              |
|                                                     |                                |                            |               |            |          |                       |                 |                        |                        |             |                       |              |
|                                                     |                                |                            |               |            |          |                       |                 |                        |                        |             |                       |              |
|                                                     |                                |                            |               |            |          |                       |                 |                        |                        |             |                       |              |
|                                                     |                                |                            |               |            |          |                       |                 |                        |                        |             |                       |              |
|                                                     |                                |                            |               |            |          |                       |                 |                        |                        |             |                       |              |
|                                                     |                                |                            |               |            |          |                       |                 |                        |                        |             |                       |              |
|                                                     | Copyright © 2019, Accose Syste | area Pvt. Ltd. All Riolyta | Reserved.     |            |          |                       |                 | 2019/11/0              | 28 Thursday 11:50      | H-Warks 212 | 1-0-0-/(-             | 232330100    |